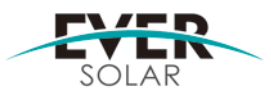

| SUBJECT |                | EFFECTIVE DATE | NO.:AS200900X |
|---------|----------------|----------------|---------------|
|         |                | 2010-2-2       |               |
|         | EverPlan 使用说明书 | REVISION: V1.0 | Author:       |
|         |                |                | Approval:     |

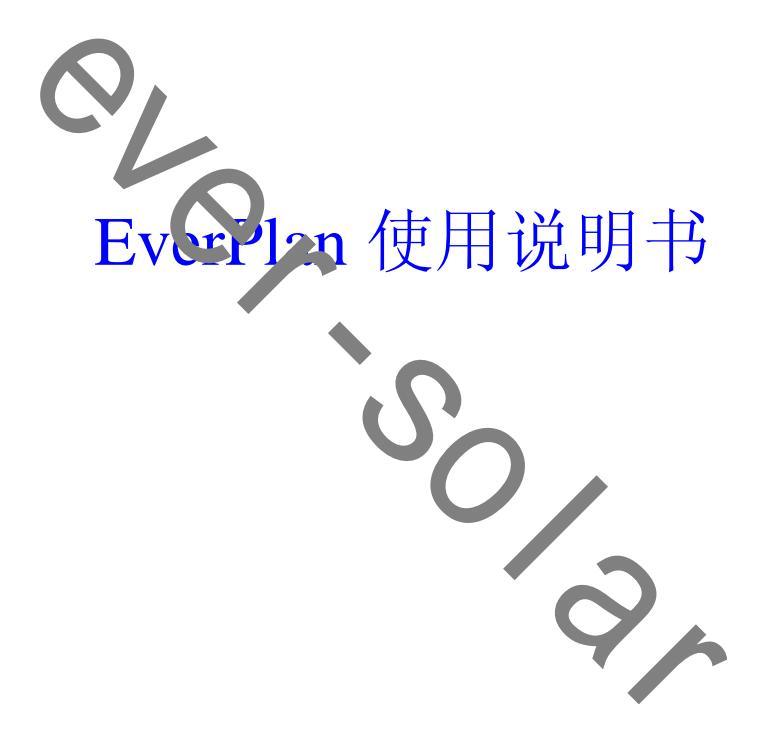

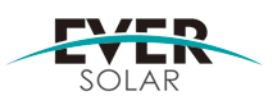

|         |                | EFFECTIVE DATE | NO.:AS200900X |
|---------|----------------|----------------|---------------|
| SUBJECT |                | 2010-2-2       |               |
|         | EverPlan 使用说明书 | REVISION: V1.0 | Author:       |
|         |                |                | Approval:     |

- 1 本说明书阅读须知
  - 1.1 适用范围

本文档适用于 EverPlanV1.0 及以上软件版本。

1.2 目标群体

本文献资料的目标群体是终端用户。本文献资料包括电站设计软件 EverPlan 的使用说明。

- 2 EverPlan
  - 2.1 用途与功能

使用 EverPlan 按以下。个步骤就能够简单完成对一些功率类型光伏电站的设计。

- 1. 定义电池板信息
  - a) 添加新电池板信息
- 2. 定义项目信息
  - a) 选择地区,国家,城市 电池板的倾向角,方位角以及组件的最高,最低,设计 温度。
- 3. 定义逆变器型号
  - a) 查看逆变器参数
  - b) 根据特定性能合适的选择逆变器。
- 4. 校验配置
  - a) 根据逆变器的电气特性完成逆变器和电池板的最优已置。
- 5. 设计结果
  - a) 预测年发电量
  - b) 结果可做报告打印。
- 2.2 特点
- 包括 EverSolar 逆变器在内的逆变器数据库。
- 包括当前通用光伏组件在内的光伏组件数据库。
- 包括世界各主要城市在内的光照数据。
- 评估一年的发电量。
- 为确定电缆尺寸提供支持。
- 结果报告可打印。
- 可支持中,英文
- 2.3 供应范围

可从 EverSolar 的官方网站下载 Eerplan。

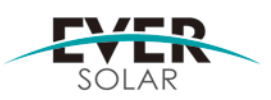

|         |                | EFFECTIVE DATE | NO.:AS200900X |
|---------|----------------|----------------|---------------|
| SUBJECT |                | 2010-2-2       |               |
|         | EverPlan 使用说明书 | REVISION: V1.0 | Author:       |
|         |                |                | Approval:     |

3 系统配置要求

安装 EverPlan 须满足下列配置要求

所支持的操作系统

- $\diamond$  Windows 2003
- ◆ Windows XP(中文, 英文, 德文, 法文, 西班牙文, 日文)
- ♦ Windows 7 (英文,德文,法文)

所需最低计算能和资源

- ◆ PentiumIV1GHz 或类似处理器
- ♦ 1GB RAM
- ◆ 250MB 可用硬盘
- ◆ 253 色 1024\*768 分辨率
- ♦ Internet Explorer 5.01
- ♦ .Net Framework2.0
- 4 安装
  - 4.1 windowsXP 需要 Service Pack3 和 Net Framework2.0"
    - 4.1.1 要在适用 windowsXP 操作系统的十单机上安装 EverPlan, 需要 Service Pack3 和".Net Framework2.0"。
      - 4.1.1.1 从 Microsoft Corporation 网页间下载区域下载 windows Service Pack3, 并安装
      - 4.1.1.2 如果您的计算机上没有安装".Net Framework. 0",那么从 Microsoft Corporation 网页的下载区域下载".Net Karn .worl 2.0"并安装。
  - 4.2 从www.ever-solar.com的下载区域下载EverPlan\_Setup 1.0.zip或者向经销商索要安 装光盘,并确保解压 EverPlan\_Setup\_V1.0.exe 到您的计算机中。
  - 4.3 执行 EverPlan\_Setup\_V1.0.exe 文件。
  - 4.4 如果您适用的是 windows Vista 或 windows7 操作系统,则必须确认安全问题。
  - 4.5 按照安装向导提示进行操作。
- 5 开始项目
  - 5.1 启动 EverPlan 就会出现用户许可协议对话框。如图 1.1 所示:

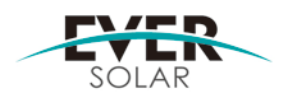

Author:

Approval:

NO.:AS200900X

EFFECTIVE DATE

2010-2-2

V1.0

**REVISION**:

| SUBJECT |                |  |
|---------|----------------|--|
|         | EverPlan 使用说明书 |  |

Г

| 1 I | EverPlan                                                                                       |                  |
|-----|------------------------------------------------------------------------------------------------|------------------|
|     | SOLAR                                                                                          |                  |
|     | Everplan设计软件最终用户许可协议<br>在使用本软件的同时,你已经默认接受了此协议。<br>请仔细阅读以下使用许可,如果您不同意以下任何一点,请立即停止使用此软<br>件。     |                  |
|     | 艾索新能源将才、1948序的最终使用许可权授予您,但您必须向艾索新能源                                                            |                  |
|     |                                                                                                |                  |
| 5.2 | 图 1.1<br>在同意用户协议之后进入项目选择 5 果具新建项目,就请点击"新<br>是打开已有项目,就请点击"已有项目; 如果您不知道怎么设计软<br>"设计指导"。如图 1.2 所示 | 项目";如果<br>件,就请点击 |
|     |                                                                                                |                  |

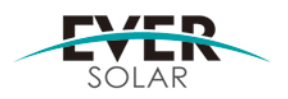

## SUBJECT

EverPlan 使用说明书

| EFFECTIVE | DATE | NO.:AS200900X |
|-----------|------|---------------|
| 2010-2-2  |      |               |
| REVISION: | V1.0 | Author:       |
|           |      | Approval:     |

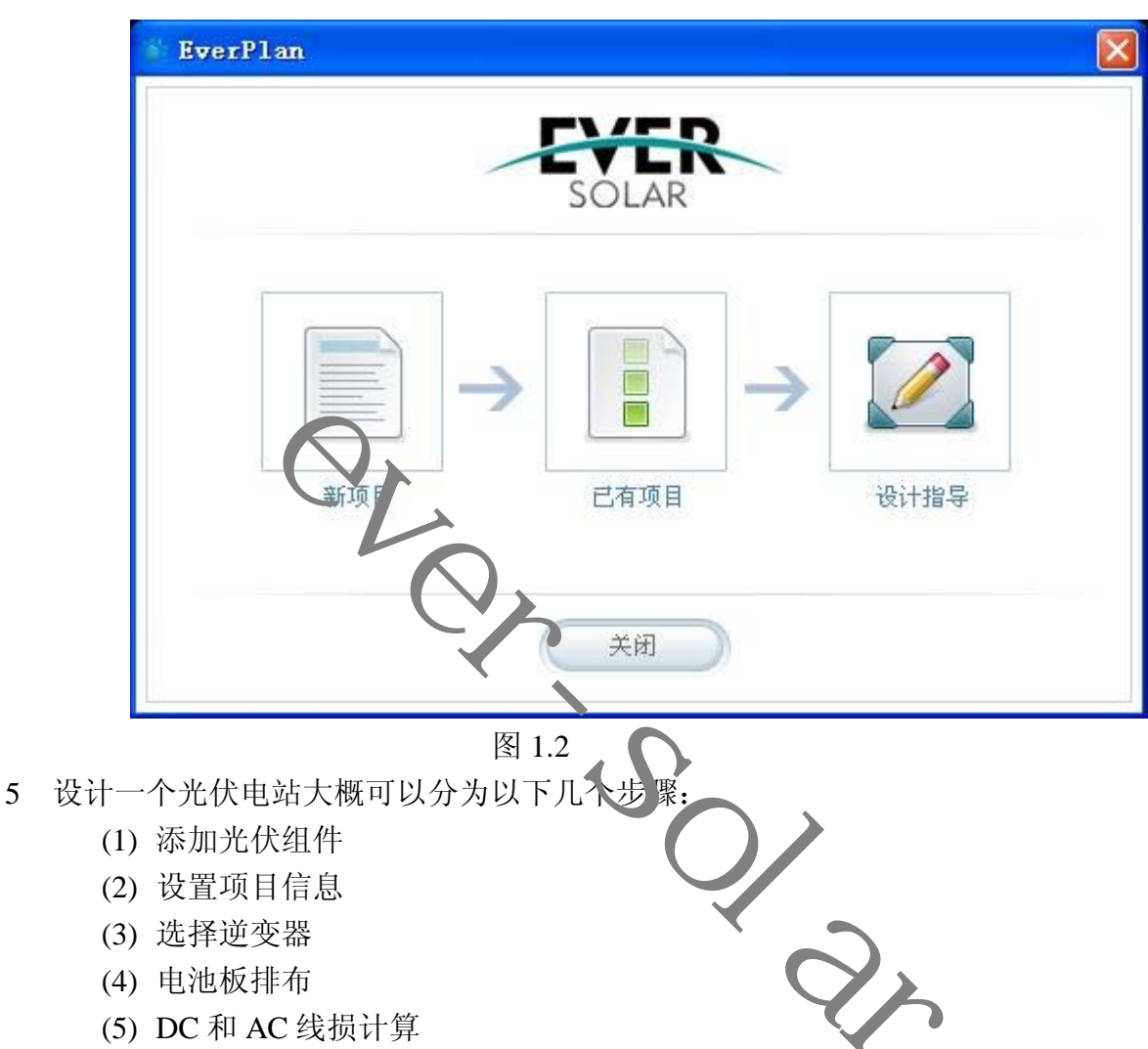

- (6) 打印设计结果
- 6 以下就一个案例来详细说明:

6.1 项目信息页面: 该页面主要设置与项目相关的地点信息(地点,组件温度,组件的安放 角度)如图 2.1 所示。

1.设置项目实施地点:亚洲-中国-苏州(江苏省)

2.设置光伏组件温度:此处已存在 EverPlan 的推荐值。

3.设置组件角度:软件默认组件的安装方式是固定安装。在此安装方式下,EverPlan 提供了一组优化角度供参考。

4.在上述设置完成之后, EverPlan 会根据设置计算出当地的光照能量值。

5.为了直观的说明当地的光照条件, EverPlan 用柱状图标的形式表达每月的光照情况。

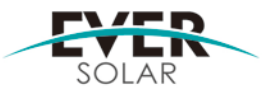

|                | EFFECTIVE DATE | NO.:AS200900X |
|----------------|----------------|---------------|
| SUBJECT        | 2010-2-2       |               |
| EverPlan 使用说明书 | REVISION: V1.0 | Author:       |
|                |                | Approval:     |

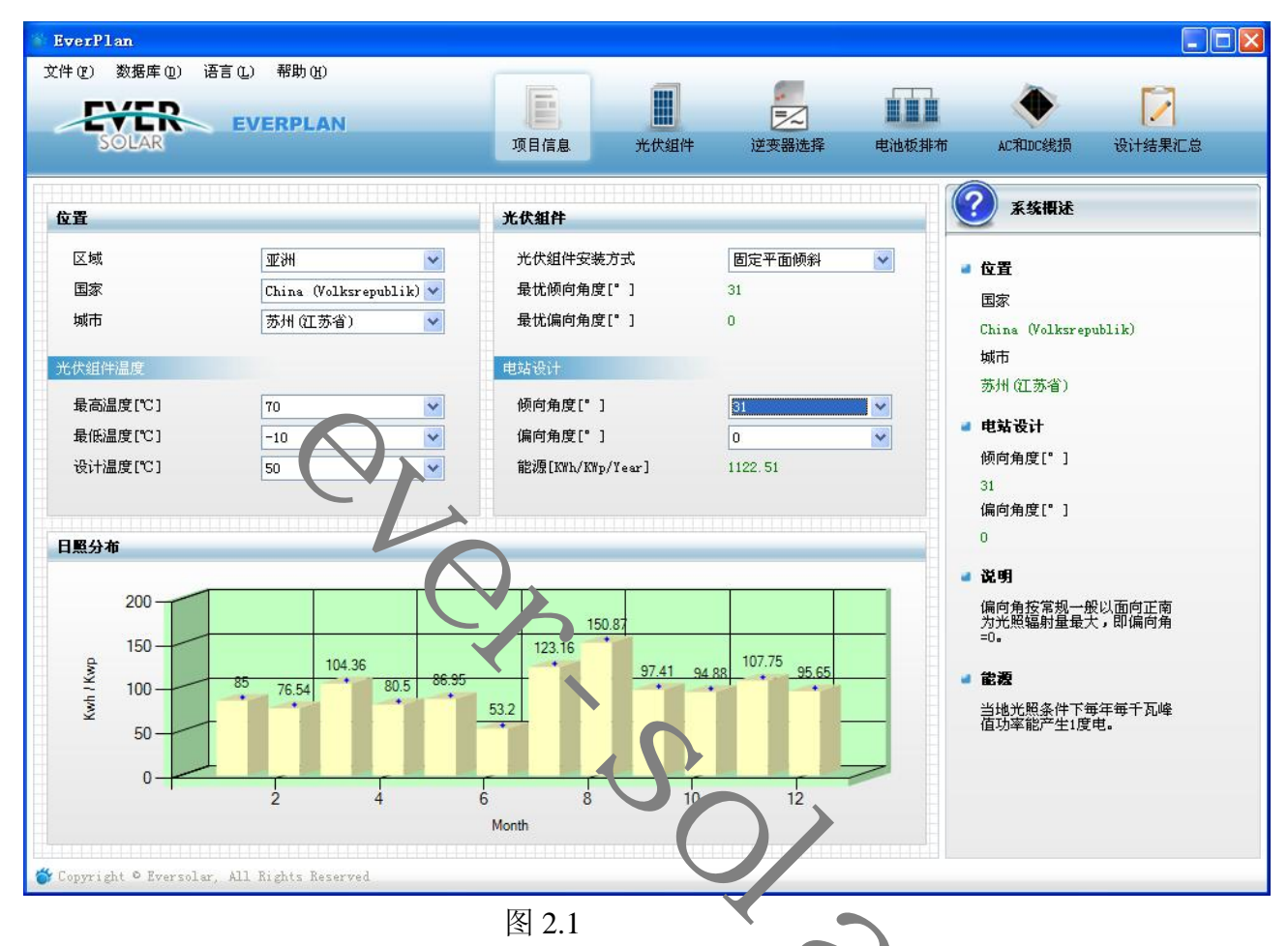

6.2 光伏组件页面: 该页面主要选择组件(包括添加新的组体)。如图 2.2 所示:

1.为了方便用户组件数据类型被分成"标准数据"和"常用数据",他们控制着"生产厂"这个下拉框。用户选择"标准数据"时,生产厂里面放着 EverPlan 包含的所有生产厂商;用户选择"常用数据"时,生产厂里面放着用户自定义的组件数据。用户常用数据有两个来源:

(a) 用户从标准数据里面选择一些自己常用的添加到常用数据里。

具体做法:先选择"数据类型"为"标准数据",然后选择"生产厂"里面的 厂商,再选择组件点击"添加到常用数据"即可。

(b) 用户在添加新组件时,把新组件标记为常用数据。见 6.3

2.用户可自行添加数据库里面没有的新组件。点击"添加"按钮就可以进入组件添加页面。

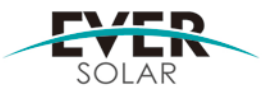

|         |                | 0              |               |
|---------|----------------|----------------|---------------|
|         |                | EFFECTIVE DATE | NO.:AS200900X |
| SUBJECT |                | 2010-2-2       |               |
|         | EverPlan 使用说明书 | REVISION: V1.0 | Author:       |
|         |                |                | Approval:     |

| Ever        | Plan        |           |               |                |           |          |           |       |                          |           |
|-------------|-------------|-----------|---------------|----------------|-----------|----------|-----------|-------|--------------------------|-----------|
| (件 (P)      | 数据库 @       | ) 语言()    | L) 帮助(H)      |                | E         |          |           |       | -                        |           |
| ~           | SOLAR       | E E       | VERPLAN       | 1              | 项目信息      | 光伏组件     | 逆变器选择     | 电池板排布 | AC和DC线损                  | 设计结果汇总    |
| 1111        |             |           |               |                |           |          |           |       | <b>②</b> 亥然期法            |           |
| <b>秦加</b> 翁 | 目件          |           |               |                |           |          |           |       |                          |           |
| 9           | 系统提示        | 示: 您可じ    | 从添加自定义的       | 光伏组件,诸尽:       | 量填写完整的组件信 | 1. T     |           |       | ┛ 光伏組件                   |           |
|             |             |           |               |                |           |          | [[本       |       | 生产厂<br>3S                |           |
| 择组          | 目件          |           |               |                |           |          |           |       | 光电板型号<br>Salar Caparatar | WagaSlata |
| 娄           | 如据类型        | 标准数据      | *             | 生产厂            | 35        | *        | 🔍 添加到常    | 用数据   | MPP电压[V]                 | megaorate |
|             | 生产厂         |           | 光时            | 1 <del>g</del> | 额定功率[\]   | MPP电压[V] | MPP电流 [A] | 开路电   | 30<br>MPP电流[A]           |           |
|             | 35          | 5         | Solar Ge vrat | or gaSl .e     | 136       | 30       | 4.6       |       | 4.6<br>MPP功率[W]          |           |
|             | 3S          |           | Fassaue       | umodul         | 141       | 31.9     | 4.4       |       | 136                      |           |
|             |             |           |               |                |           |          |           |       | 开路电压[V]<br>36            |           |
|             |             |           |               |                |           |          |           |       |                          |           |
|             |             |           |               |                |           |          |           |       | 4.9                      |           |
|             |             |           |               |                |           |          |           |       |                          |           |
|             |             |           |               |                |           |          |           |       |                          |           |
|             |             |           |               |                | •         |          |           |       |                          |           |
|             |             |           |               |                |           |          |           |       |                          |           |
|             |             |           |               |                |           |          | )         |       |                          |           |
|             |             |           |               |                |           |          |           |       |                          |           |
|             |             |           |               |                |           |          |           |       |                          |           |
|             | 00          |           |               |                |           |          |           |       |                          |           |
| opyr        | ight © Ever | solar, Al | l Rights Rese | rved           |           |          |           |       |                          |           |

图 2.2

6.3 添加新组件页面:该页面添加新的组件到数据库中 如 3 2.3 所示。

1.选择数据类型时,分"标准数据"和"常用数据"。用户可以选择添加到想要的数据类型中。

2.开路电压温度系数采用单位是[%/℃]。若单位不一致请换算。

3.EverPlan 自行根据开路电压温度系数计算 MPP 电压温度系数

4.为了数据可用,请尽量填写完整数据。

5.实例中采用登泰新能源的 DT210M 型号的组件。

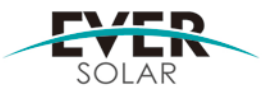

|         |                | elaligea = reier |               |
|---------|----------------|------------------|---------------|
|         |                | EFFECTIVE DATE   | NO.:AS200900X |
| SUBJECT |                | 2010-2-2         |               |
|         | EverPlan 使用说明书 | REVISION: V1.0   | Author:       |
|         |                |                  | Approval:     |

| verPlan                                   |                                       |       |       |                         |        |
|-------------------------------------------|---------------------------------------|-------|-------|-------------------------|--------|
| キ(2) 数据库(2) 语言(2) 帮助(4)<br>EVERPLAN       |                                       |       |       | ۲                       |        |
| SOLAR                                     | 项目信息 光伏组件                             | 逆变器选择 | 电池板排布 | AC和DC线损                 | 设计结果汇总 |
| ↓↓↓↓↓↓↓↓↓↓↓↓↓↓↓↓↓↓↓↓↓↓↓↓↓↓↓↓↓↓↓↓↓↓↓↓      |                                       |       |       | 系统概述                    |        |
| * 生产厂 DengTaiSolar                        | * 光电板型号 DT210M                        |       | -     | <b>提示信息</b><br>带有_"*"的输 | ì入项,为必 |
| 3□□□□□□□□□□□□□□□□□□□□□□□□□□□□□□□□□□□□     | 常用数据                                  | ~     |       | 垣项!                     |        |
| * 组件而积[M <sup>2</sup> ]                   | 1.56                                  |       |       |                         |        |
| * 额定功率[11]                                | 210                                   |       |       |                         |        |
| * MPP电压[V]                                | 43.5                                  |       |       |                         |        |
| * MPP电流 [A]                               | 4.83                                  |       |       |                         |        |
| * 效率[%]                                   | 16.06                                 |       |       |                         |        |
| * 开路电压[V]                                 | 54.3                                  |       |       |                         |        |
| * 短路电流[A]                                 | 5. 16                                 |       |       |                         |        |
| *光伏组件允许系统电压[V]                            | 1000                                  |       |       |                         |        |
| * 晶片工艺                                    | mono                                  | ~     |       |                         |        |
| * 开路电压点温度系数[%/° C]                        | -0.35                                 |       |       |                         |        |
| ▶ 短路电流温度系数[%/° C]                         | 0.06.                                 |       |       |                         |        |
| 县                                         | -190.05                               |       |       |                         |        |
|                                           | 2.254                                 |       |       |                         |        |
| 4K->-2)-+                                 | · · · · · · · · · · · · · · · · · · · |       |       |                         |        |
| opyright © Eversolar, All Rights Reserved |                                       |       |       |                         |        |

6.4 逆变器选择页面:该页面选择您所需要的逆变器。如图 2.4 所示。

1. EverPlan 现只支持 EverSolar 公司的单相机器。

2. 选择某型号的逆变器后 EverPlan 将提供该逆变器的详细电气参数。

3. 案例中采用 TL4600 逆变器。

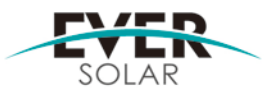

|         |                | EFFECTIVE DATE | NO.:AS200900X |
|---------|----------------|----------------|---------------|
| SUBJECT |                | 2010-2-2       |               |
| 1       | EverPlan 使用说明书 | REVISION: V1.0 | Author:       |
|         |                |                | Approval:     |

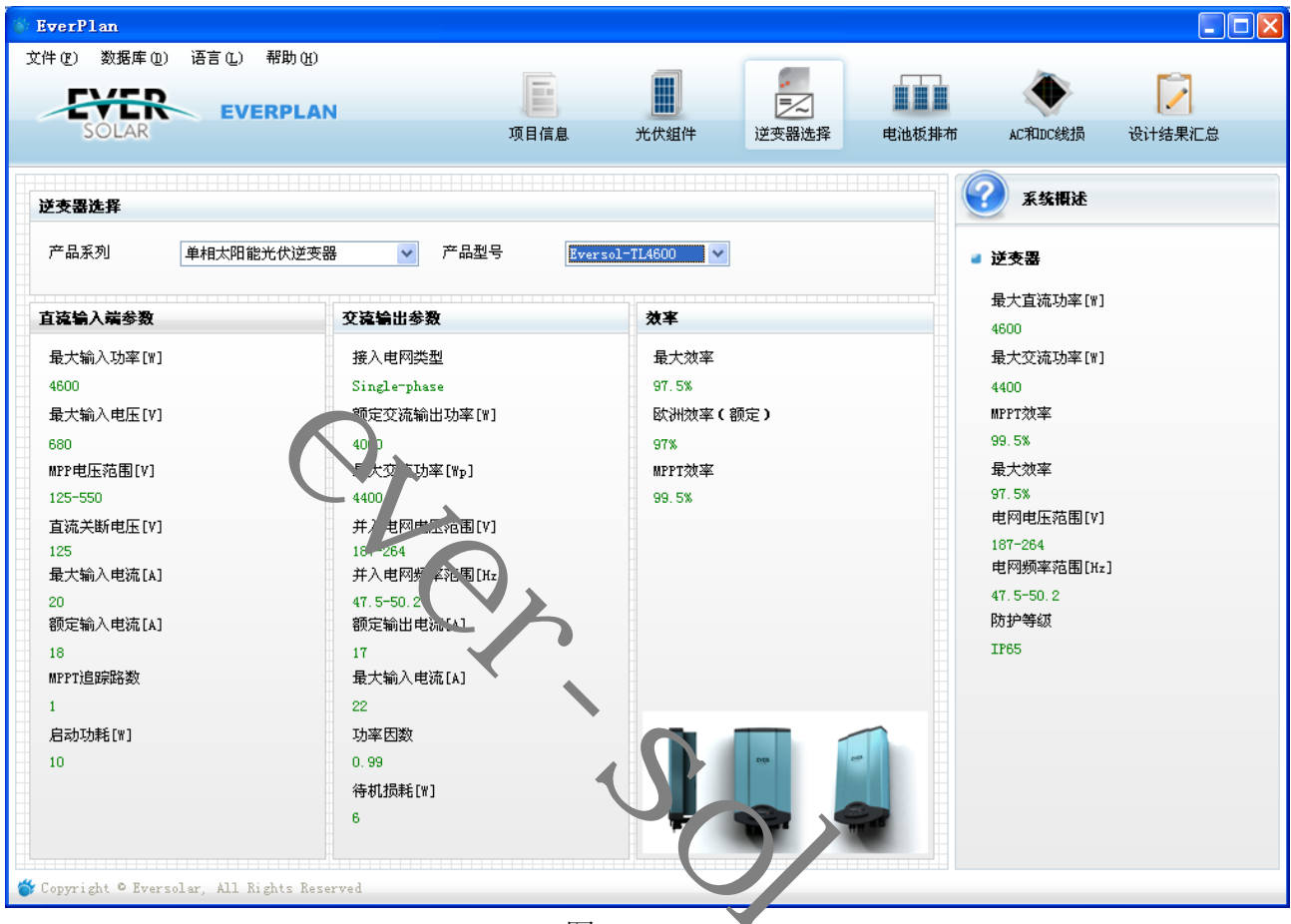

图 2.4

6.5 电池板排布页面: 该页面主要组件和逆变器的匹配配量。如图 2.5 所示。

1. 组件的厂商和型号为前面光伏组件页面所选择的组件仁息。

2. 组件串联数量那里有最大/最小串联数的参考值。

3. EverPlan 会根据组件数量计算相关电气参数(开路电压, MPP 电压, 最大电流等), 并将之与所选逆变器的相关电气参数最匹配性校验。

4. 在帮助栏提供匹配性校验的提示信息

5. 用三种不同的颜色形象的说明当前系统性能。

(a)黄色:系统有能量损失

(b)绿色:完全匹配

(c)红色:系统危险

6. 案例中的系统配置如图 2.6 所示

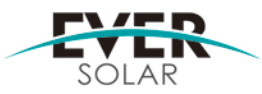

|         |                | EFFECTIVE DATE | NO.:AS200900X |
|---------|----------------|----------------|---------------|
| SUBJECT |                | 2010-2-2       |               |
|         | EverPlan 使用说明书 | REVISION: V1.0 | Author:       |
|         |                |                | Approval:     |

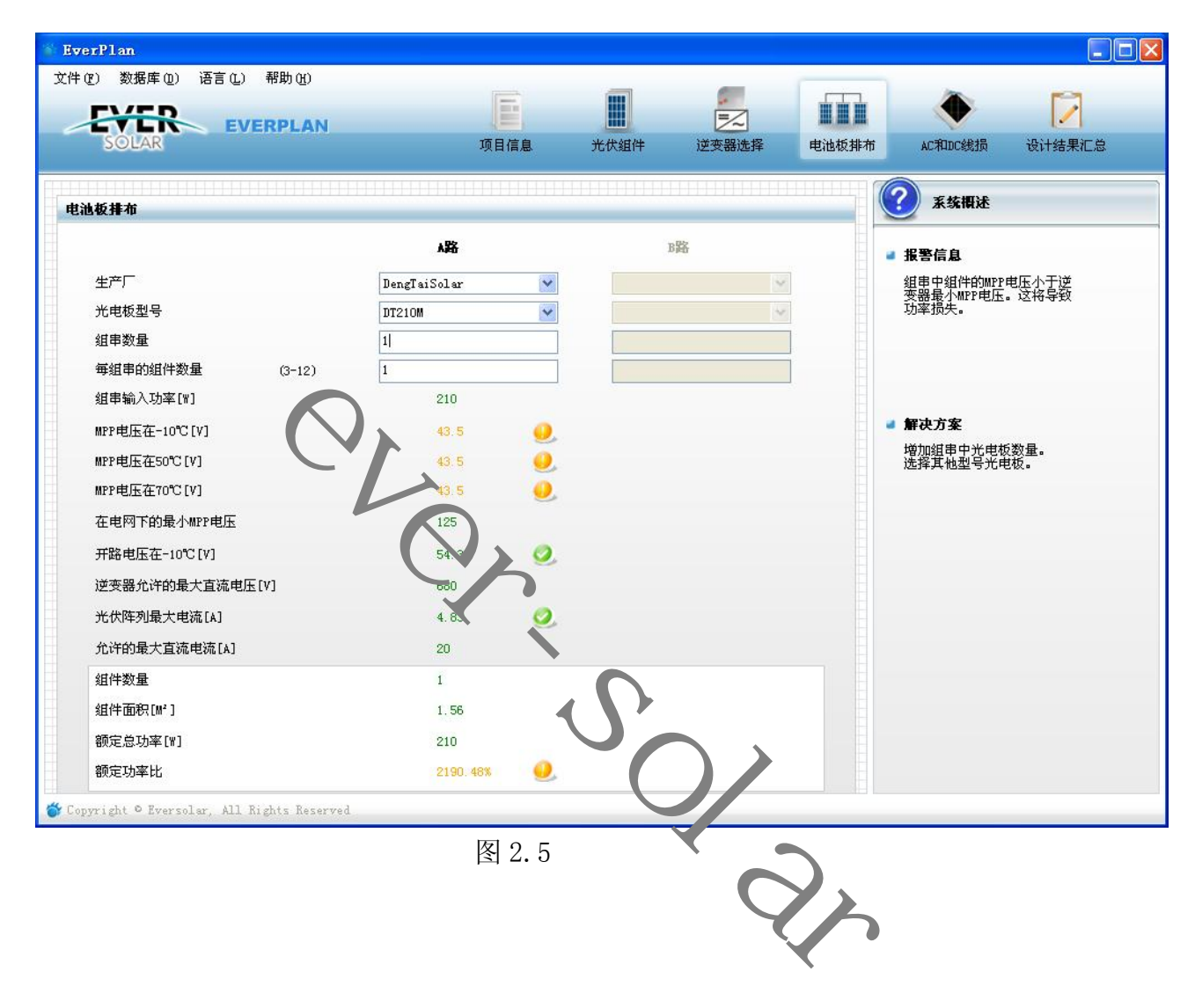

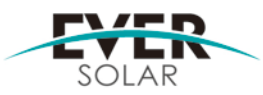

|         |                | <u>v</u>       |               |
|---------|----------------|----------------|---------------|
|         |                | EFFECTIVE DATE | NO.:AS200900X |
| SUBJECT |                | 2010-2-2       |               |
|         | EverPlan 使用说明书 | REVISION: V1.0 | Author:       |
|         |                |                | Approval:     |
|         |                |                |               |

|                                       |              |            |    | × 🕐   | 统概述                            |
|---------------------------------------|--------------|------------|----|-------|--------------------------------|
|                                       | <b>A路</b>    |            | BB | ■ 报警信 | 息                              |
| 生产厂                                   | DengTaiSolar | ¥          | ~  | 光伏阵羽  | 刘配置和逆变器型号<br>4.11家比(逆变器型号      |
| 光电板型号                                 | DT210M       | ~          | ~  | 大直流转  | 山切竿に(定叉器車<br>諭出/MPP輸出)<br>110% |
| 组串数量                                  | 2            |            |    |       |                                |
| 毎組串的組件数量 (3-12)                       | 11           |            |    |       |                                |
| 组串输入功率[W]                             | 4620         |            |    |       |                                |
| MPP电压在-10℃[V]                         | 478.5        | <b>Q</b> . |    | ■ 解决方 | 案                              |
| MPP电压在50℃[V]                          | 478.5        | 0          |    |       |                                |
| MPP电压在70℃[V]                          | 478.5        | 0          |    |       |                                |
| 在电网下的最小MPP电压                          | 125          |            |    |       |                                |
| 开路电压在-10℃[V]                          | 59.          | <u>.</u>   |    |       |                                |
| 逆变器允许的最大直流电压[V]                       | 680          |            |    |       |                                |
| 光伏阵列最大电流[A]                           | 9.66         | 0          |    |       |                                |
| 允许的最大直流电流[A]                          | 20           |            |    |       |                                |
| 组件数量                                  | 22           |            |    |       |                                |
| 组件面积[M²]                              | 34, 32       |            |    |       |                                |
| 额定总功率[\]                              | 4620         |            |    |       |                                |
| 额定功率比                                 | 99. 57%      | 0          |    |       |                                |
| yright © Eversolar, All Rights Reserv | red          |            |    |       |                                |
|                                       |              |            |    |       |                                |

- 3. 设置缆线横截面积
- 4. 计算阻抗,压降,功率损耗。
- 5. 根据损耗比例提示用户线缆是否安全。

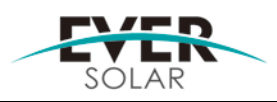

|         |                | EFFECTIVE DATE | NO.:AS200900X |
|---------|----------------|----------------|---------------|
| SUBJECT | EverPlan 使用说明书 | 2010-2-2       |               |
|         |                | REVISION: V1.0 | Author:       |
|         |                |                | Approval:     |

| SOLAR                                                                                                    | 项目信息   | 光伏组件                                                                                         | 逆变器选择 | 电池板排布 | AC和DC线损                                                                                                   | 设计结果汇总 |
|----------------------------------------------------------------------------------------------------|--------|----------------------------------------------------------------------------------------------|-------|-------|----------------------------------------------------------------------------------------------------|--------|
| <b>高侧计算</b>                                                                                                    | 交流側计算  |                                                                                              |       |       | 系统概述                                                                                                    |        |
| 树料<br>網<br>単程线缆长度[n]<br>15<br>电缆描载面积[mm <sup>2</sup> ]<br>4<br>電缆阻抗[n]<br>0.064<br>総路压降[Y]<br>0.31<br>急功率损失[W]<br>2.99<br>能量损失率(基于最大DC功率)<br>0.06% | 村科<br> | ↓<br>↓]<br>m <sup>4</sup> ]<br>▼<br>()<br>()<br>()<br>()<br>()<br>()<br>()<br>()<br>()<br>() |       |       | <b>最小输入</b><br>没有最小输入<br><b>附加输入</b><br>直流侧计算<br>材料<br>单程线缆长度[m]<br>电缆横截面积[mm<br>交流侧计算<br>材料<br>单程线缆长度[m] | ·]     |
| yright © Eversolar, All Rights Reserved                                                                                                    |        | 2                                                                                            |       |       |                                                                                                    |        |

2. 逆变器信息

3. 估算该系统一年的发电量。

4. 提供打印,打印预览和编辑预览的功能

5. 打印功能需要运行的 PC 机上开启打印服务。若没开启服务则不能打印,请联络公司 IT 人员。

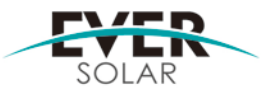

|         |                | 9              |               |
|---------|----------------|----------------|---------------|
|         |                | EFFECTIVE DATE | NO.:AS200900X |
| SUBJECT |                | 2010-2-2       |               |
|         | EverPlan 使用说明书 | REVISION: V1.0 | Author:       |
|         |                |                | Approval:     |
|         |                |                |               |

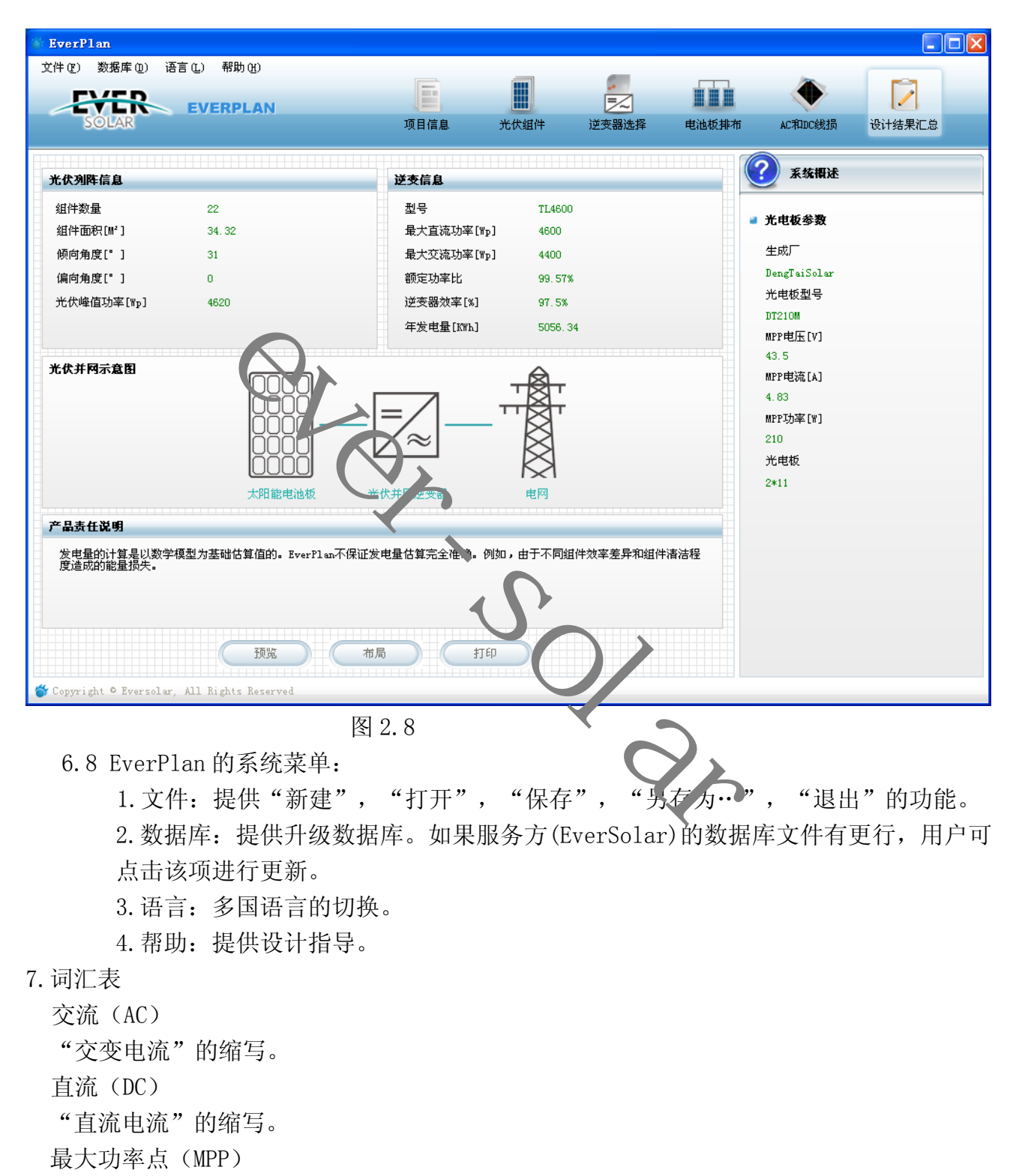

(内页) ESNEP1.731F07 V1.0

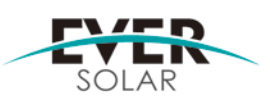

|         |                | 8              | 8,            |
|---------|----------------|----------------|---------------|
|         |                | EFFECTIVE DATE | NO.:AS200900X |
| SUBJECT |                | 2010-2-2       |               |
|         | EverPlan 使用说明书 | REVISION: V1.0 | Author:       |
|         |                |                | Approval:     |

光伏阵列消耗最大功率时的工作点(电压/电流特征曲线)。实际的 MPP 会不断更改,例 如根据太阳辐射水平和环境温度而更改。

项目

在 EverPlan 中,光伏阵列跟逆变器的配置以项目的形式创建和编辑。

光伏电厂

用于将太阳能转化为电能的技术设备。光伏系统中,所有电气性连接(串联或并联)起来 的光伏组件称为光伏阵列。

在 EverPlan 中,光伏阵列中的光伏组件必须满足一下要求:

制造商相同

光伏组件相同

安装位置相同

安装类型相同

方向相同,即倾角和方位色相同

光伏组件

指多个电气性连接起来的光伏电池, 电池封装在一个外壳中, 以防止敏感性电池收到机 械应力和环境的影响。

光伏电池

一种受到阳光辐照时可以产生电能的电子元非。由于单个光伏电池的电压非常低(约0.5V),因此需要组合使用多个光伏电池,即光伏组化。目前,光伏电池最常见的半导体材料是硅,而硅又被制造成多种不同的形式,例如单晶体、多晶体和非结晶。除使用多种不同的机械设备以提高效率外,目前也在测试一些全新材料,例如碲化镉、硫化铟镉、二氧化钛等。

STC (标准测试条件)

为比较不同光伏组件的性能,人们使用了标准测试条件,又称 STC:

太阳辐照: 1000 Watt/m<sup>2</sup>

温度: 25℃

AM:1.5(AM=气团,是表示光线穿过地球大气层达到地面时所穿越厚度的相对度量单位。 赤道地区的气团为1,欧洲约为1.5)

组串

表示一组电气性串联起来的光伏组件。

逆变器

将光伏阵列中的直流电流(DC)转换为交变电流(AC)的设备,使用于连接一般家用设

(内页) ESNEP1.731F07 V1.0

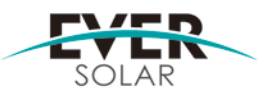

|         |                | 9              | 57            |
|---------|----------------|----------------|---------------|
|         |                | EFFECTIVE DATE | NO.:AS200900X |
| SUBJECT |                | 2010-2-2       |               |
|         | EverPlan 使用说明书 | REVISION: V1.0 | Author:       |
|         |                |                | Approval:     |

备,并且专用于向现有供电电网提供太阳能。光伏系统使用的逆变器通常至少包含一个 MPP 追踪器,用于存储操作数据并监控光伏系统的电力供应线。

7 联系方式

江苏艾索新能源股份有限公司

向阳路 198 号 9 栋

中国苏州市

应用网络部

Jiangsu Eversolar Nev Entry CO.LTD

Building 9, No. 198 Xiangya Je Load

CN-215011 Suzhou

P.R. China

(内页) ESNEP1.731F07 V1.0